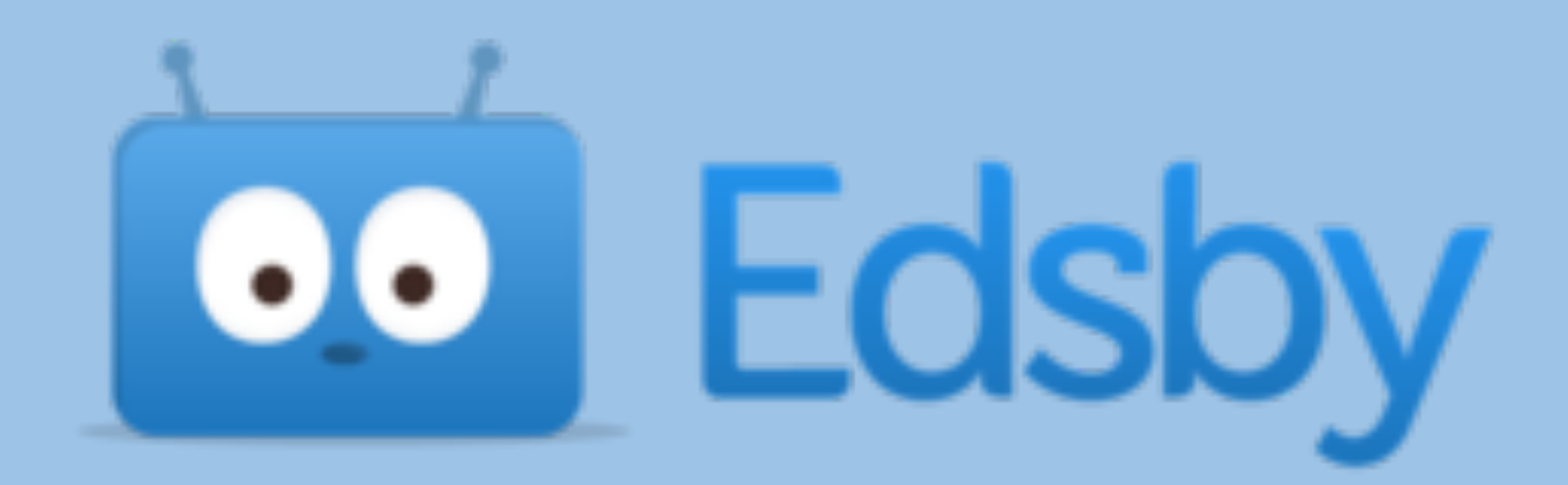

# Cómo ENVIAR una asignación en Edsby

Nota: DEBE enviar asignaciones utilizando el botón ENVIAR, en la asignación CORRECTA para recibir crédito. Enviar por mensaje una tarea a su profesor, o enviar la tarea incorrecta, no será acreditada, ya que no aparecerá correctamente en el libro de calificaciones..

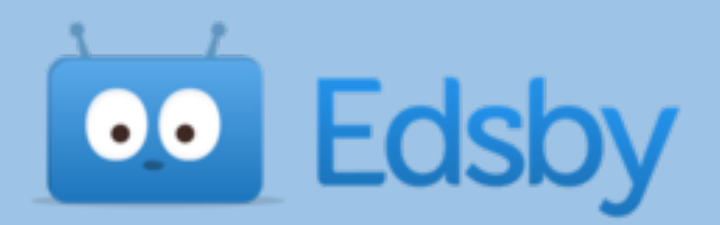

>

My Work

| Classes |                                                               |
|---------|---------------------------------------------------------------|
|         | Homeroom 0826<br>HRM08260-25 🕱<br>Oquendo Echevers            |
|         | <b>3rd Algebra H</b><br>12003205-128 🖾<br>Mr. Leech           |
|         | 7th Period<br>21000250-133 🖾<br>Mr. Crater                    |
|         | Berlin 5th<br>1508070B-12 🖾<br>Ms. Vansickle<br>6 new results |

Esta es una forma de varias maneras de como encontrar el Botón Enviar para sus asignaciones. Echa un vistazo a este enlace para obtener más información. https://www.edsby.com/help/class-panel/ submitting-assignments-online/ Desde la página de inicio de Edsby, coloque el cursor del ratón sobre su clase y, a continuación, haga un clic

en "Mi trabajo" (My Work)

#### Si ya está en su clase, la opción del menú "Mi trabajo" (My Work) está en la parte superior de la página.

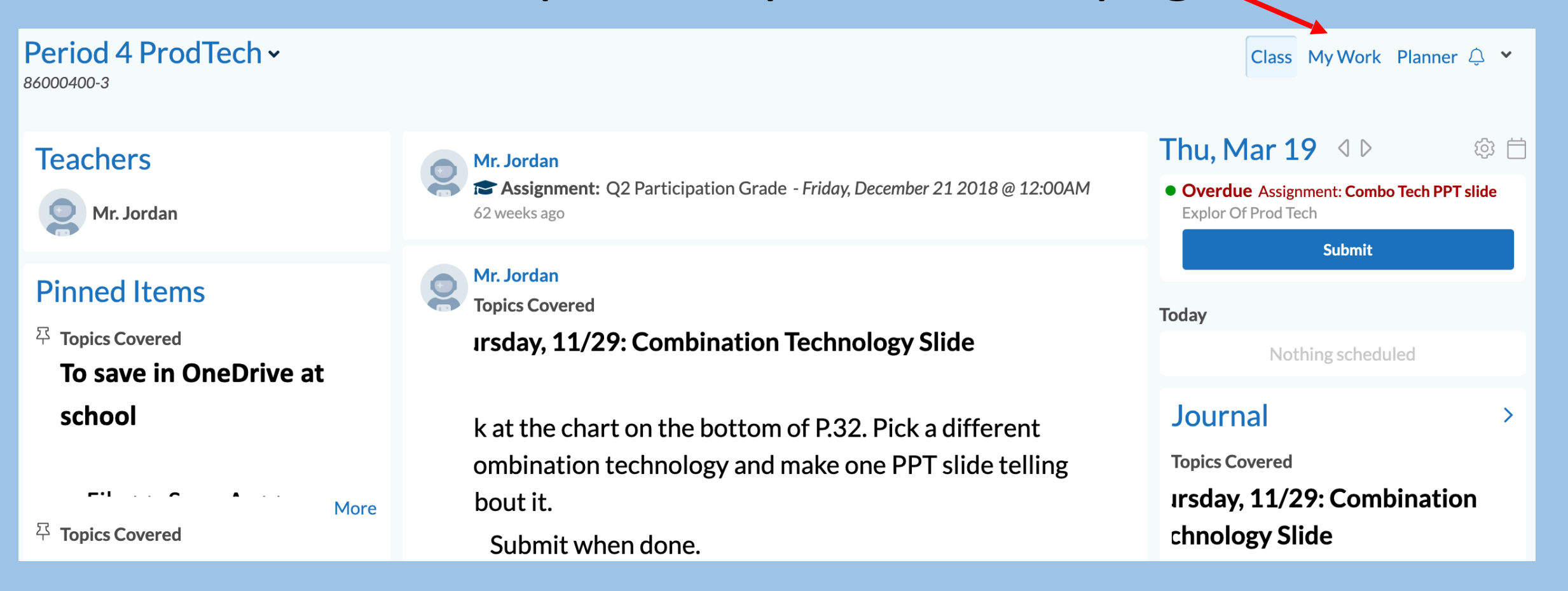

 $\bullet$ 

### Edsby Una vez que haga clic en "Mi trabajo" (MyWork), verá un gráfico de sus asignaciones. Haga clic en

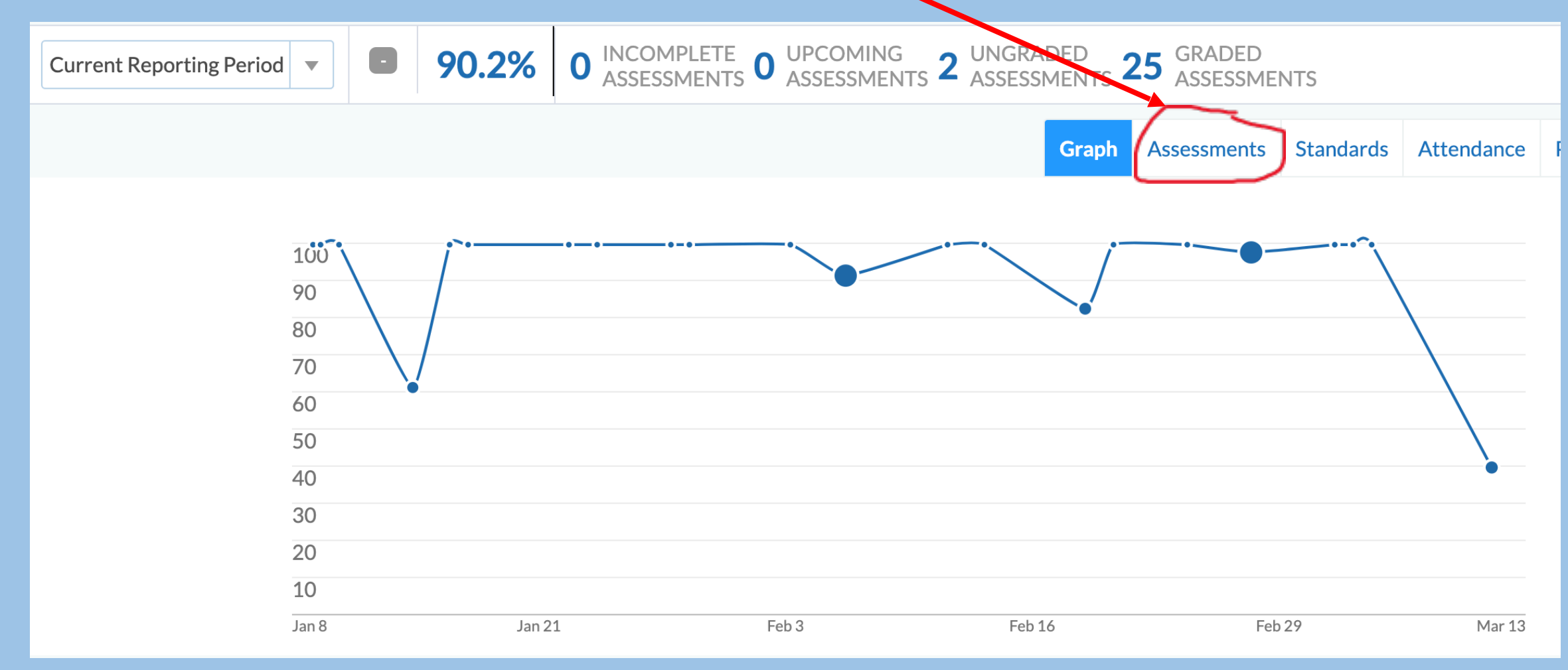

 $\bullet$ 

### Ahora verás tus tareas. Busque la **Edsby** asignación CORRECTA y haga clic en el botón "Enviar" (SUBMIT).

| Oct 25, 2018   | Assignment: STEM Casreer WS                                          |        | 100/100 |
|----------------|----------------------------------------------------------------------|--------|---------|
| 🗩 Oct 26, 2018 | Participation: Week of 10/22-10-26 Participation Grade               |        | 100/100 |
| 🗩 Oct 30, 2018 | Assignment: Two slide PPT about Technology Innovations in your life. | Submit | 100/100 |

Nota: Si dice "Reenviar", significa que ya has enviado un archivo una vez. Haga clic en "Reenviar" y siga los mismos pasos si necesita enviar otro archivo.

| 🗩 Aug 20, 2018 | In Class Work: PowerPoint Tutorial                      | 100/100 |
|----------------|---------------------------------------------------------|---------|
| Aug 27, 2018   | Project: Al                                             | 100/100 |
|                | de asignaciones. A veces, una asignación recién         |         |
| 🗩 Aug 30, 2018 | In Class W sometida aparecerá en lo ultimo de la lista. | 100/100 |
| 🗩 Sep 5, 2018  | Assignment: Ch14 Vocab & Cram.com                       | 100/100 |

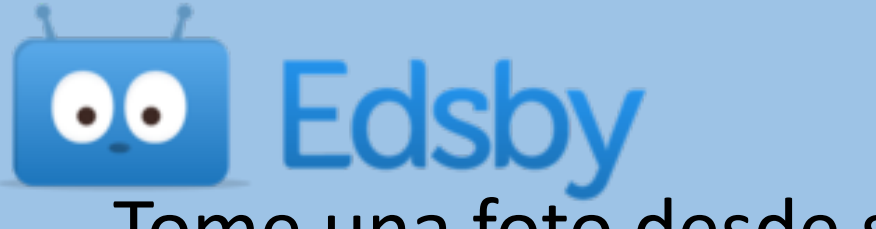

 Tome una foto desde su dispositivo

La imagen debe aparecer en el cuadro de envío.

Busque en su ordenador un archivo guardado

oo Te

Buscar archivo, a continuación, haga doble clic en él para insertarlo en el cuadro de envío.

-Compartir un enlance. Copia y Pega tu enlace en un cuadro que aparece.

-Puede enviar un mensaje con su archivo.

| Un cuac | lro emergente | le permitirá: |
|---------|---------------|---------------|
|---------|---------------|---------------|

|    | Period 4 ProdTech 🛞 |                                                                                                    |
|----|---------------------|----------------------------------------------------------------------------------------------------|
| 5  | ост<br><b>30</b>    | <b>Assignment: Two slide PPT about Technology Innovations in your life.</b> /100<br>Unit: 2nd 9 weeks |
|    | Mes<br>Mr.          | <b>Sage to Teacher</b><br>Jordan: This is the corrected file. Thanks. Sam                             |
| ch |                     |                                                                                                    |
|    | Canc                | el Submit                                                                                             |

Ahora haga clic en el botón Enviar para mandar el archivo.

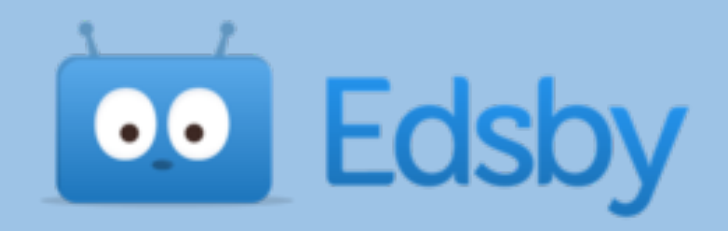

## Su foto, archivo o enlace ahora aparecerán en el libro de calificaciones de su maestro para su revisión.

Nota: DEBE enviar asignaciones utilizando el botón ENVIAR correcto en la asignación CORRECTA para recibir crédito. Mandar un mensaje de una actividad a su profesor, o el envío de la tarea incorrecta, no obtendrá crédito, ya que no va aparecer correctamente en el libro de calificaciones.